## CHECKING YOUR FINANCIAL AID SAP DETAILS

Start by logging in to WebAdvisor and choosing the myFinAid menu option. Click on the bar that describes your Satisfactory Academic Progress (SAP) status (see image below).

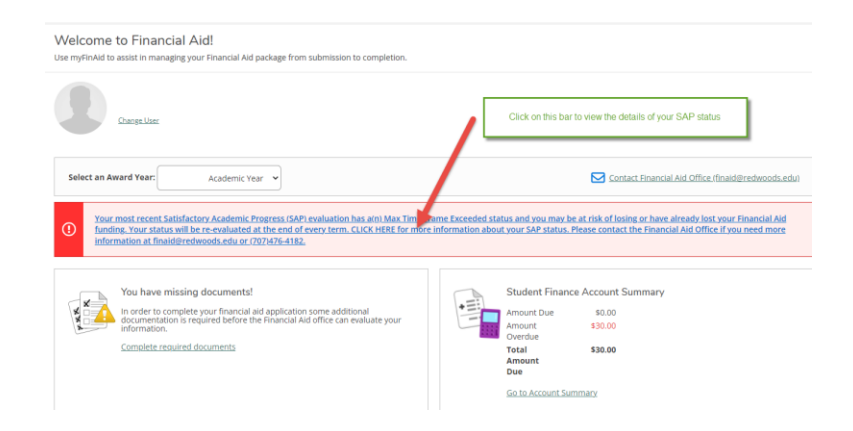

The SAP Detail screen will show the data that you need to answer the questions on your SAP Appeal form.

**The blue box below shows where you can find your Cumulative Grade Point Average (GPA) on YOUR SAP Detail screen.** Remember that this number may be different than what you will see on an academic transcript. For financial aid purposes, we need to use the GPA that you see on your SAP Detail screen.

| SAP Status                                                  | Date Reviewed: 5/25/2022           | SAP Details                    |                           |
|-------------------------------------------------------------|------------------------------------|--------------------------------|---------------------------|
| Evaluation Period:                                          | 20225 - 20225                      | Maximum Time Frame/Unit Limit  | 90.00                     |
| Program:                                                    | ECE Early Childhood Education - AS | Semester Attempted Units       | 6.00                      |
| SAP Status:                                                 | ① Max Time Frame Exceeded          | Semester Completed Units       | 0.00                      |
| ✓ What does Max Time Frame Exceeded Academic Progress mean? |                                    | Semester Grade Point Average   | 0.000                     |
|                                                             |                                    | Semester Completion Rate       | 0.00%                     |
|                                                             |                                    | Cumulative Attempted Units     | 146.00                    |
|                                                             |                                    | Cumulative Completed Units     | 107.00                    |
|                                                             |                                    | Cumulative Grade Point Average | 2.600                     |
|                                                             |                                    | Cumulative Completion Rate     | 73.299                    |
| Financial Aid Specialist                                    |                                    | SAP History                    |                           |
| Financial Aid Specialist                                    | J 207-476-4182                     | Evaluation Period              | SAP Status                |
|                                                             | Contact Financial Aid Office       | 2021F - 2021F                  | Max Time Frame Exceeded > |
|                                                             | (intalogredwoods.edd)              | 2021X - 2021X                  | Max Time Frame Exceeded > |

The blue box below shows where you can find your Cumulative Completion Rate on YOUR SAP Detail screen.

|                                                             |                                    | Cumulative Completion Rate     | 73.29% |
|-------------------------------------------------------------|------------------------------------|--------------------------------|--------|
|                                                             |                                    | Cumulative Grade Point Average | 2.600  |
|                                                             |                                    | Cumulative Completed Units     | 107.00 |
|                                                             |                                    | Cumulative Attempted Units     | 146.00 |
|                                                             |                                    | Semester Completion Rate       | 0.00%  |
| ✓ What does Max Time Frame Exceeded Academic Progress mean? |                                    | Semester Grade Point Average   | 0.000  |
| SAP Status:                                                 | ① Max Time Frame Exceeded          | Semester Completed Units       | 0.00   |
| Program:                                                    | ECE Early Childhood Education - AS | Semester Attempted Units       | 6.00   |
| Evaluation Period:                                          | 20225 - 20225                      | Maximum Time Frame/Unit Limit  | 90.00  |
| SAP Status                                                  | Date Reviewed: 5/25/2022           | SAP Details                    |        |

To answer the Maximum Time Frame/Unit Limit question, refer to the location of the totals that are in the red boxes in the image below. You need to compare the two numbers that you see <u>on your SAP Detail screen</u> to determine if your Cumulative Attempted Units are more than the Maximum Time Frame/Unit Limit.

| You are not making s<br>aid. Please review yo               | atisfactory academic progress, and may b<br>ur SAP status below and use the drop dow | e at risk of losing your financial aid or h<br>ın option to view more details about wh | ave already lost your financial<br>at your status means. |
|-------------------------------------------------------------|--------------------------------------------------------------------------------------|----------------------------------------------------------------------------------------|----------------------------------------------------------|
| SAP Status                                                  | Date Reviewed: 5/25/2022                                                             | SAP Details                                                                            |                                                          |
| Evaluation Period:                                          | 20225 - 20225                                                                        | Maximum Time Frame/Unit Limit                                                          | 90.00                                                    |
| Program:                                                    | ECE Early Childhood Education - AS                                                   | Semester Attempted Units                                                               | 6.00                                                     |
| SAP Status:                                                 | ① Max Time Frame Exceeded                                                            | Semester Completed Units                                                               | 0.00                                                     |
| ✓ What does Max Time Frame Exceeded Academic Progress mean? |                                                                                      | Semester Grade Point Average                                                           | 0.000                                                    |
|                                                             |                                                                                      | Semester Completion Rate                                                               | 0.00%                                                    |
|                                                             |                                                                                      | Cumulative Attempted Units                                                             | 146.00                                                   |
|                                                             |                                                                                      | Cumulative Completed Units                                                             | 107.00                                                   |
|                                                             |                                                                                      | Cumulative Grade Point Average                                                         | 2.600                                                    |
|                                                             |                                                                                      | Cumulative Completion Rate                                                             | 73.29%                                                   |
| Financial Aid Specia                                        | list                                                                                 | SAP History                                                                            |                                                          |
| Financial Aid Specialist                                    | <i>∂</i> <u>707-476-4182</u>                                                         | Evaluation Period                                                                      | SAP Status                                               |
|                                                             | Contact Financial Aid Office<br>(finaid@redwoods.edu)                                | 2021F - 2021F<br>2021X - 2021X                                                         | Max Time Frame Exceeded ><br>Max Time Frame Exceeded >   |

Understanding the reason you need to appeal will help you explain your circumstances in your appeal more effectively. If you need any help with reading your SAP Details screen on myFinAid, please email us at <u>finaid@redwoods.edu</u> or call us at (707) 476-4182.